### **Renewing Your License**

Rev 03/30/20

You must have an Accela account to renew your license. If you do not have an Accela account, please see the directions for "Registering for an ACA Account".

# \*If you already have an account and have linked your license, follow the directions below:

| • ( | Sign into your account and select "My Records".                                                                                                    |  |                              |         |                   |  |  |
|-----|----------------------------------------------------------------------------------------------------|--|------------------------------|---------|-------------------|--|--|
|     | If you are here to renew a license, have you linked your license to your account? No<br>If yes, please log in and then click "My Records" which will show below to<br>view and renew licenses |  |                              |         |                   |  |  |
|     | Home BCC Licenses BCC Permits Plan Review Fire Services OLSR                                                                                                    |  |                              |         |                   |  |  |
|     | Dashboard My Records My Account Advanced Search -                                                                                                    |  |                              |         |                   |  |  |
|     | Hello, smithd24                                                                                                    |  |                              |         |                   |  |  |
| • ( | Click on "Renew Application" to begin the payment process.                                                                                                    |  |                              |         |                   |  |  |
|     | 06/18/2019                                                                                                    |  | Electrical Master<br>License | Expired | Renew Application |  |  |

\*\*If you already have an account and have NOT linked your license, follow the directions beginning on the next page:

Electrical

# Verify a License

\*\*To apply for or renew a license, you must have an account. Licenses CANNOT be renewed more than 90 days prior to the license expiration date\*\*

Click here for instructions on how to register for an account and renew your license

If you are here to renew a license and have not linked your license to your account, CLICK HERE.

If you are here to renew a license and have already linked the license to your account, click on "My Records" below to begin.

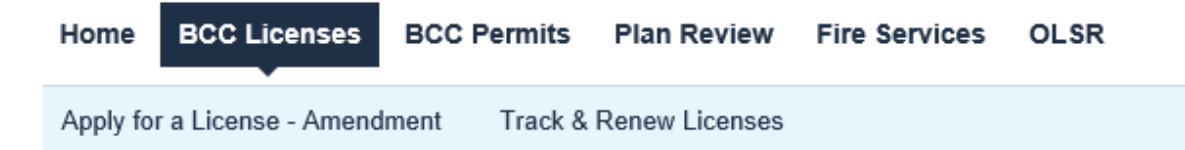

### **Online Application**

Welcome to LARA's Online Permitting System. Using this sy submit and update information, pay fees, schedule inspectio status of your application, and print your final record all from of your home or office, 24 hours a day.

Check the box to verify you have read and accepted the terms. Select "Continue Application"

Please "Allow Pop-ups from This Site" before proceedin Application"

### **General Disclaimer**

While the Agency attempts to keep its Web information accurate and timely, the Agency neither warrants nor makes representations as to the functionality or condition of this Web site, its suitability for use, freedom from interruptions or from computer virus, or non-infringement of proprietary rights. Web materials have been compiled from a variety of sources and are subject to change without notice from the Agency as a

I have read and accepted the above terms.

**Continue Application »** 

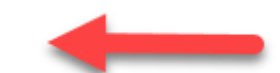

| Apply for a License - Amendment Track & Renew Licenses | Home BCC Licenses           | BCC Permits  | Plan Review    | Fire Services | OLSR |  |
|--------------------------------------------------------|-----------------------------|--------------|----------------|---------------|------|--|
| Balast a Lisawaa                                       | Apply for a License - Amend | ment Track & | Renew Licenses |               |      |  |
| Select a License                                       | Select a License            |              |                |               |      |  |

\* Licenses:

| None Applicable |  |
|-----------------|--|
|                 |  |

Select "None Applicable" from the drop down and click on "Continue Application"

Continue Application »

| rippiy for a Electrice Tranchanter                                                                                 | IT I TRACK & Renew Licenses                                                                                      |                                                                                                    |                                                                                                    |
|----------------------------------------------------------------------------------------------------|----------------------------------------------------------------------------------------------------|----------------------------------------------------------------------------------------------------|----------------------------------------------------------------------------------------------------|
| License Professional Link                                                                                          |                                                                                                    |                                                                                                    |                                                                                                    |
| 1 LINK LICENSES                                                                                                    | 2 Review                                                                                                    | 3 Record Issuance                                                                                               |                                                                                                    |
| Step 1: LINK LICENSES<br>Please review the below lis<br>blease click HERE to return<br>ink' section below to add a | LICENSE INFORMATION<br>t of licenses currently linked<br>to your record list. If there a<br>ny missing licenses. | N<br>d to your account. If all your licenses are p<br>are any missing licenses, proceed to the 'l<br>*indicate: | If your license<br>appears here, click<br>on "Home" at the top                                                          |
| SSOCIATED LICENSES                                                                                                 |                                                                                                    |                                                                                                    | of the page and then<br>select "My Records"                                                                             |
| Showing 1-1 of 1                                                                                                   |                                                                                                    |                                                                                                    | to renew it.                                                                                                    |
| LICENSE TYPE                                                                                                    | LICENSE HOLDER NAME                                                                                              | STATE LICENSE #                                                                                                 | If you do not see                                                                                                    |
| Electrical Apprentice                                                                                              |                                                                                                    | 64                                                                                                    | your license number<br>in this section,<br>proceed to the<br>"Licenses to Link"<br>section below and<br>click on "Add a |
| LICENSE PROFESSIONAL                                                                                               |                                                                                                    |                                                                                                    | License".                                                                                                    |
| howing 0-0 of 0                                                                                                    |                                                                                                    |                                                                                                    |                                                                                                    |
| LICENSE TYPE                                                                                                    | STATE LICENSE #                                                                                                  | LICENSE HOLDER NAME                                                                                             | _                                                                                                    |
| No records found                                                                                                   |                                                                                                    |                                                                                                    |                                                                                                    |
|                                                                                                    |                                                                                                    |                                                                                                    |                                                                                                    |
| Add a License 🔽 Edit a L                                                                                           | icense Remove a License                                                                                          |                                                                                                    |                                                                                                    |

# EVERYTHING OK TO HERE.....CHECK EVERYTHING AFTER THIS

| LICENSES TO LINK<br>LICENSE PROFESSIONAL<br>Showing 0-0 of 0 |                 | If you would I<br>to your accou<br>arrow and sel<br>add. Then se | ike to add more than<br>int, click on the drop<br>ect the number of lic<br>elect "Add a License' | 1 license<br>down<br>enses to<br>'. |
|--------------------------------------------------------------|-----------------|------------------------------------------------------------------|--------------------------------------------------------------------------------------------------|-------------------------------------|
| LICENSE TYPE<br>No records found.                            | STATE LIC       | ENSE #                                                           | LICENSE HOLDER NAME                                                                              |                                     |
| Add a License Edit                                           | a License 🛛 🛛 R | emove a License                                                  |                                                                                                  |                                     |
| Add 3 Rows                                                   | »               |                                                                  |                                                                                                  | Save and resume late                |
| Add 5 Rows                                                   |                 |                                                                  |                                                                                                  |                                     |
| Add 6 Rows<br>Add 7 Rows                                     |                 |                                                                  |                                                                                                  |                                     |
| Add 8 Rows                                                   |                 |                                                                  |                                                                                                  |                                     |

| se review t<br>se click HEI<br>section bel | the below list of licenses curre<br>RE to return to your record list<br>low to add any missing license | ntly linked to your account. If<br>. If there are any missing licer<br>es. | all your licenses are present,<br>ises, proceed to the 'Licenses to<br>*indicates a required field. |                                         |
|--------------------------------------------|----------------------------------------------------------------------------------------------------|----------------------------------------------------------------------------|----------------------------------------------------------------------------------------------------|-----------------------------------------|
| OICATE                                     |                                                                                                    |                                                                            |                                                                                                    | ×                                       |
|                                            | * LICENSE PROFESSIONAL                                                                                 | * STATE LICENSE #·                                                         | LICENSE HOLDER NAME                                                                                 |                                         |
| ng 1-1 of 1                                | Electrical Master                                                                                      | 6219202                                                                    | Dawn SmithTEST                                                                                      |                                         |
| LICENSE TY                                 |                                                                                                    |                                                                            |                                                                                                    |                                         |
| Electrical App                             |                                                                                                    | Choose the lic<br>arrow in the "L<br>number in the                         | ense type by clicking on the c<br>icense Type" field. Type in th<br>next field. The license holder  | drop down<br>ne license<br>'s name will |
| ENSES T                                    | Submit Cancel                                                                                          | license numbe<br>Cancel if you                                             | wish to start over.                                                                                 | ount or                                 |
| ng 0-0 of 0                                |                                                                                                    |                                                                            |                                                                                                    |                                         |
|                                            |                                                                                                    |                                                                            |                                                                                                    |                                         |
|                                            |                                                                                                    |                                                                            |                                                                                                    |                                         |

| LICENSES TO LINK LICENSE PROFESSIONAL Showing 1-1 of 1 |                   |                 | After selecting Submit, the license<br>information will appear in the "Licenses"<br>Link" section. Select Continue<br>Application. |           |  |
|--------------------------------------------------------|-------------------|-----------------|----------------------------------------------------------------------------------------------------|-----------|--|
|                                                        | LICENSE TYPE      | STATE LICENSE # | LICENSE HOLDER NAME                                                                                                    |           |  |
|                                                        | Electrical Master | 6219202         | Dawn SmithTEST                                                                                                    | Actions 🗸 |  |

7

|                                     | Save and resume lat                                                                         |
|-------------------------------------|---------------------------------------------------------------------------------------------|
| ck the "Edit" buttons to make chang | ges to sections or "Continue Application" to m                                              |
|                                     |                                                                                             |
| As instru<br>informatio             | ucted above, review the<br>on and then select "Edit"                                        |
| or "C                               | ontinue Application"                                                                        |
|                                     | Edit                                                                                        |
| LICENSE HOLDER NAME                 | STATE LICENSE #                                                                             |
|                                     | 64                                                                                          |
|                                     |                                                                                             |
|                                     | Edit                                                                                        |
| STATE LICENSE #                     | LICENSE HOLDER NAME                                                                         |
| 62                                  | SmithTEST                                                                                   |
|                                     | ck the "Edit" buttons to make change<br>As instruinformatic<br>or "C<br>LICENSE HOLDER NAME |

Click on "My Records"

### Step 3: Receipt/Record issuance

### Receipt

 $\langle \mathcal{A} \rangle$ 

Your submittal has been successfully received.

PLEASE READ THE FOLLOWING INSTRUCTIONS BASED ON WHICH ACTION YOU JUST PERFORMED:

### LICENSE RENEWALS: If you did not submit payment for your license, please visit

MY RECORDS

to complete the renewal payment process. If you submitted payment, you will receive a copy of your license in the mail.

LICENSE APPLICATIONS: Your application will be reviewed. Please check

### **MY RECORDS**

for updates regarding the status of this application. Once your application is reviewed you will be notified by the department.

LICENSE AMENDMENTS: Your license has been updated with requested changes.

### PERMITS:

Please check your account for updates regarding the status of this permit application and for any additional actions required from you.

Once your application is approved you will be notified via email by the department.

If you selected to pay by paper check, an invoice will be emailed to you within 24 hours. Please print the invoice and mail a copy of the invoice with your paper check. See for invoice for mailing instructions.

DI ANI DEVIEW-

### ✓ BCC Licenses

Showing 1-10 of 20 | Download results | Add to collection | Add to cart

| Date       | Record Number         | Record Type                              | Status   | Action             | Description | Ad |
|------------|-----------------------|------------------------------------------|----------|--------------------|-------------|----|
| 10/07/2019 | DUB19-00000-<br>02GA1 | License<br>Professional Link             |          |                    |             |    |
| 10/04/2019 | 19TMP-089113          | Individual Builder<br>Application        |          | Resume Application |             |    |
| 10/04/2019 | 19TMP-089115          | Individual Builder<br>Application        |          | Resume Application |             |    |
| 08/09/2019 | 6437507               | Electrical<br>Apprentice<br>Registration | Issued   | Click on "R        | enew        |    |
| 08/07/2019 | 19TMP-070886          | Electrical<br>Journeyman<br>Application  |          | Applicati          | on''        |    |
| 08/07/2019 | AMEND19-28427         | Change of<br>Representing<br>Company     | Approved |                    |             |    |
| 06/18/2019 | 62 <sup>.</sup>       | Electrical Master<br>License             | Issued   | Renew Application  |             |    |
| 04/12/2019 | 63A1900665            | Electrical<br>Journeyman<br>Application  | Void     |                    | -           |    |

| Home       BCC Licenses       BCC Permits       Plan Review       Fire Services       OLSR         Apply for a License - Amendment       Track & Renew Licenses       Track & Renew Licenses         Electrical Master License Renewal       2 Pay Fees       3 Record Issuance         1       Review       2 Pay Fees       3 Record Issuance         Step 2: Pay Fees       Save and resume la         Please review all information below. Click the "Edit" buttons to make changes to sections or "Continue Application" to on.       Save and resume la         Record Type       Click on "Continue Application"       Click on "Continue Application" |                                                   | 2                       |                   |                         |                     |
|----------------------------------------------------------------------------------------------------|---------------------------------------------------|-------------------------|-------------------|-------------------------|---------------------|
| Apply for a License - Amendment       Track & Renew Licenses         Electrical Master License Renewal       3 Record Issuance         1 Review       2 Pay Fees       3 Record Issuance         Step 2 : Pay Fees       Save and resume la         Continue Application >       Save and resume la         Please review all information below. Click the "Edit" buttons to make changes to sections or "Continue Application" to on.         Record Type       Click on "Continue Application"                                                                                                    | Home BCC Licenses BCC Perm                        | its Plan Review         | Fire Services     | OLSR                    |                     |
| Electrical Master License Renewal         1 Review       2 Pay Fees       3 Record Issuance         Step 2 : Pay Fees       Save and resume la         Continue Application >       Save and resume la         Please review all information below. Click the "Edit" buttons to make changes to sections or "Continue Application" to on.         Record Type       Click on "Continue Application"         Electrical Master License Renewal       Click on "Continue Application"                                                                                                    | Apply for a License - Amendment Tra               | ick & Renew Licenses    |                   |                         |                     |
| 1 Review       2 Pay Fees       3 Record Issuance         Step 2 : Pay Fees         Continue Application »         Save and resume la         Please review all information below. Click the "Edit" buttons to make changes to sections or "Continue Application" to on.         Record Type         Electrical Master License Renewal                                                                                                    | Electrical Master License Renewal                 |                         |                   |                         |                     |
| Step 2: Pay Fees       Save and resume la         Continue Application >       Save and resume la         Please review all information below. Click the "Edit" buttons to make changes to sections or "Continue Application" to on.         Record Type       Click on "Continue Application"         Electrical Master License Renewal       Click on "Continue Application"                                                                                                    | 1 Review                                          | 2 Pay Fees              |                   | 3 Record Issuance       |                     |
| Please review all information below. Click the "Edit" buttons to make changes to sections or "Continue Application" to on.  Record Type Electrical Master License Renewal                                                                                                    | Step 2: Pay Fees Continue Application »           |                         |                   | Save a                  | nd resume later     |
| Record Type     Click on "Continue<br>Application"                                                                                                    | Please review all information below. Click<br>on. | k the "Edit" buttons to | make changes to s | sections or "Continue A | pplication" to move |
| Electrical Master License Renewal Application"                                                                                                    | Record Type                                       |                         | Click or          | n "Continue             |                     |
|                                                                                                    | Electrical Master License Renewal                 |                         | Арр               | lication"               |                     |
| Continue Application » Save and resume la                                                                                                    | Continue Application »                            |                         |                   | Save a                  | nd resume later     |
|                                                                                                    |                                                   |                         |                   |                         |                     |

# Step 3: Record Issuance Listed below are the preliminary fees based upon the information you've entered. The following screen will display your total fees. Application/Renewal Fees Qty. Fees Qty. Renewal Fee 1 TOTAL FEES: \$50.00 Stone Note: This does not include additional fees which may be assessed later. The fee for renewal will appear. Check Out w Continue Shopping w

| Home                 | BCC Licenses   | BCC Permits | Plan Review           | Fire Services | OLSR                         |  |
|----------------------|----------------|-------------|-----------------------|---------------|------------------------------|--|
| Dashboa              | ard My Records | My Account  | Advanced S            | earch 🔻       |                              |  |
| Cart                 |                |             |                       |               |                              |  |
| 1 Select item to pay |                |             | Payment<br>nformation |               | 3 Receipt/Record<br>issuance |  |

### Step 1: Select item to pay

Click on the arrow in front of a row to display additional information. Items can be saved for a future checkout by clicking on the Edit cart and Choosing Pay Later link.

| PAY NOW                                                                                                    |                                          |                                                                 |                                                                          |
|----------------------------------------------------------------------------------------------------|------------------------------------------|-----------------------------------------------------------------|--------------------------------------------------------------------------|
| You are required to pay all fees th<br>see the Pay Later section below.                                                                                                    | hat have been asse                       | essed during the application process prior                      | to staff reviewing your application. If you are unable to pay no         |
| No Address<br>3 Application(s)   \$285.0<br>Electrical Journeyman App<br>19TMP-070886<br>Individual Builder Applicat<br>19TMP-089115<br>Electrical Master License<br>6219202 | 0<br>Ilication<br>ion                    | Total due: \$40.00<br>Total due: \$195.00<br>Total due: \$50.00 | Total of all the items in your<br>cart will appear. Select<br>"Checkout" |
| Total amount to be pair<br>Note: Application fees are non-<br>Checkout »                                                                                                    | d: \$285.00<br>refundable.<br>dit Cart » | Continue Shopping »                                             |                                                                          |
|                                                                                                    |                                          |                                                                 |                                                                          |

### **Payment Method**

### MI Permit License Plan Review

Welcome to the CEPAS Credit Card Processing Payment Module for MI Permit License Plan Review. This process is being used as a secure means of processing online payments 24 hours a day, seven days a week. Payment may be made using a valid Credit or Debit card (Visa, MasterCard, or Discover). In order to make a payment, please select 'Next' below.

Start the payment process by selecting "Pay by electronic check" or "Pay by credit card" and begin entering your payment information.

|                          | * Indicates required field |
|--------------------------|----------------------------|
| Choose method of payment |                            |
| 0                        | Pay by electronic check    |
|                          | * Account Type: Personal V |
| 0                        | Pay by credit card         |
|                          | VISA Received              |
|                          | Back Next Exit             |